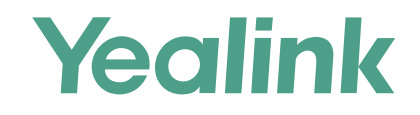

# Yealink Device Management Platform Quick Start Guide

Applies to version 3.1.0.13 or later

# **Overview**

Yealink Device Management Platform (YDMP) allows administrators to realize centralized management for Yealink IP phones, Skype for Business HD T4XS IP phones and video conferencing systems in the same enterprise.

# **Geting Started**

### **Hardware and Software Requirements**

Linux operating system: CentOS 7.5 or later.

| Device Quantity | CPU     | RAM | Hard Drive                               |
|-----------------|---------|-----|------------------------------------------|
| 0~6000          | 8-core  | 16G | The capacity of the hard drive should be |
| 6000~15000      | 16-core | 32G | 200G at least, and be increased by       |
| 15000~30000     | 32-core | 64G | sod with every 1000 devices added.       |

### **Port Requirements**

You need open four ports for YDMP: 443, 9989, 9090, and 80. We do not recommend that you modify those ports.

# **Updating YDMP**

The following is an example of updating from V2.0.0.14 to V3.1.0.13.

### Before you begin

- Your hardware, software and ports meet the requirements.
- Obtain the latest installation package of YDMP from the Yealink distributor or SE and then save it at the path /usr/local.

### Procedure

- 1. Log into CentOS as the root user and open the terminal.
- 2. Run the command below:
  - cd /usr/local
  - tar -zxf DM\_3.1.0.13.tar.gz
  - cd yealink\_install&& tar -zxf install.tar.gz

./upgrade\_v2\_to\_v3.sh

- 3. According to the prompts, enter "1" (1 means updating).
- 4. According to the prompts, enter the server IP address and then enter "Y" to confirm the IP address.

YDMP will be updated to the corresponding version if it is updated successfully.

## **Installating YDMP**

The following is an example of installing V3.1.0.13.

### Before you begin

- One device running CentOS.
- Your hardware, software and ports meet the requirements.
- Obtain the latest installation package of YDMP from the Yealink distributor or SE and then save it at the path /usr/local.

### Procedure

- 1. Log into CentOS as the root user and open the terminal.
- 2. Run the command below: cd /usr/local tar -zxf DM\_3.1.0.13.tar.gz cd yealink\_install&& tar -zxf install.tar.gz ./install --host 10.2.62.12

If it prompts "Install Success!!!", the installation succeeds.

## Logging into YDMP

1. Open a web browser.

- 2. Enter https://<IP address>/ (for example: https://10.2.62.12/) in the address box.
- 3. Optional: select a desired language.
- 4. Enter your username (default: admin) and the password (default: v123456789), and click Login.
- 5. If you log into the platform for the first time, the system will remind you to change the password. After that, you can go to the Home page of YDMP.

# **Activating the License**

After activating the license, you can manage your devices via YDMP.

Step1: Importing the Device Certificate

- 1. Obtain the device Icertificate from Yealink by submitting the enterprise name, the distributor name, the applicant, and the country.
- 2. Follow the instructions in the picture below to upload the certificate.

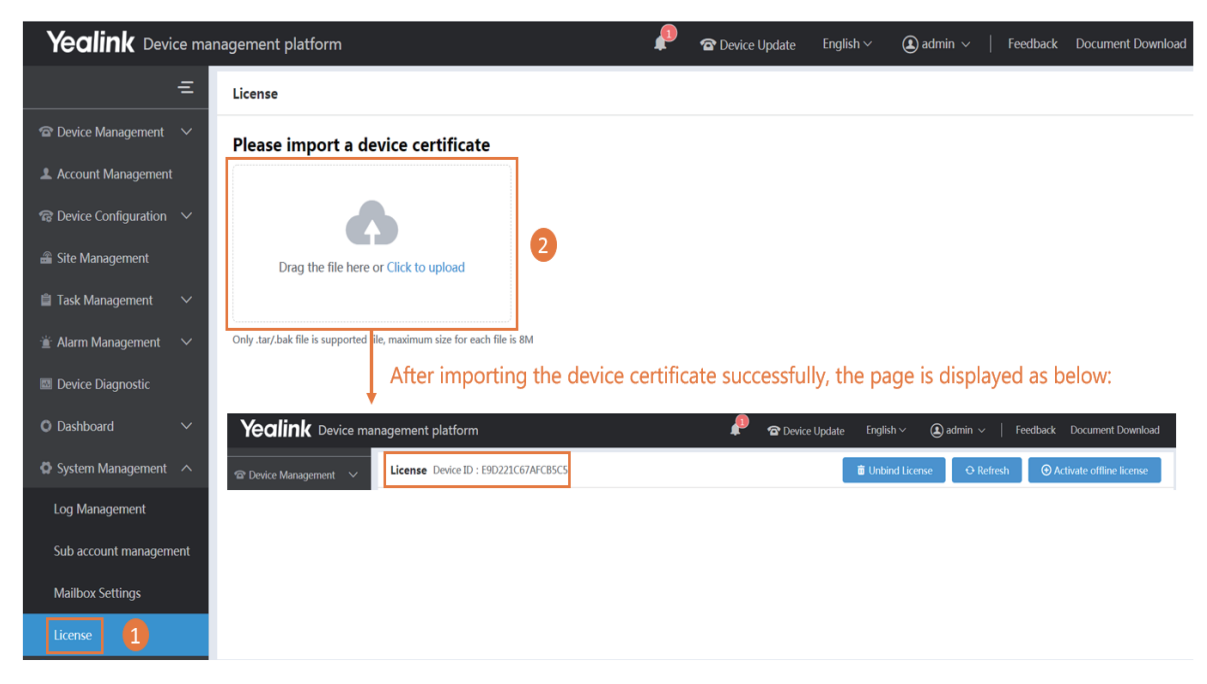

Step2: Acticating the License

- 1. You need purchase the corresponding service and obtain the authorization for the device management.
- 2. If the server can access the public network, you can activate the license online. If not, you can activate the license offline.

#### × Online

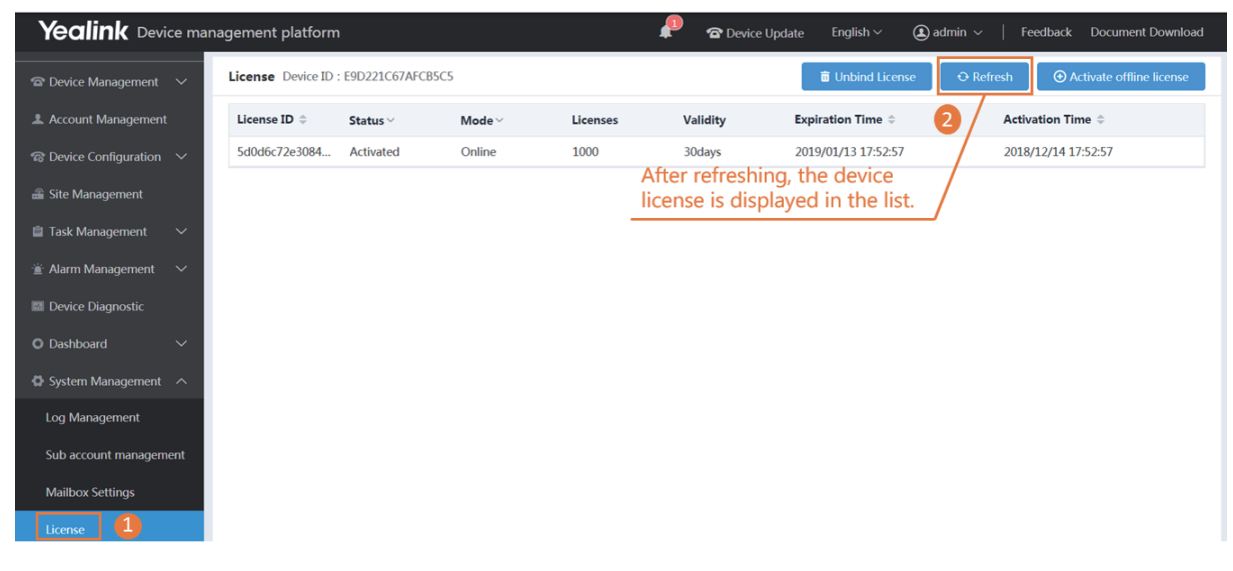

#### ※ Offline

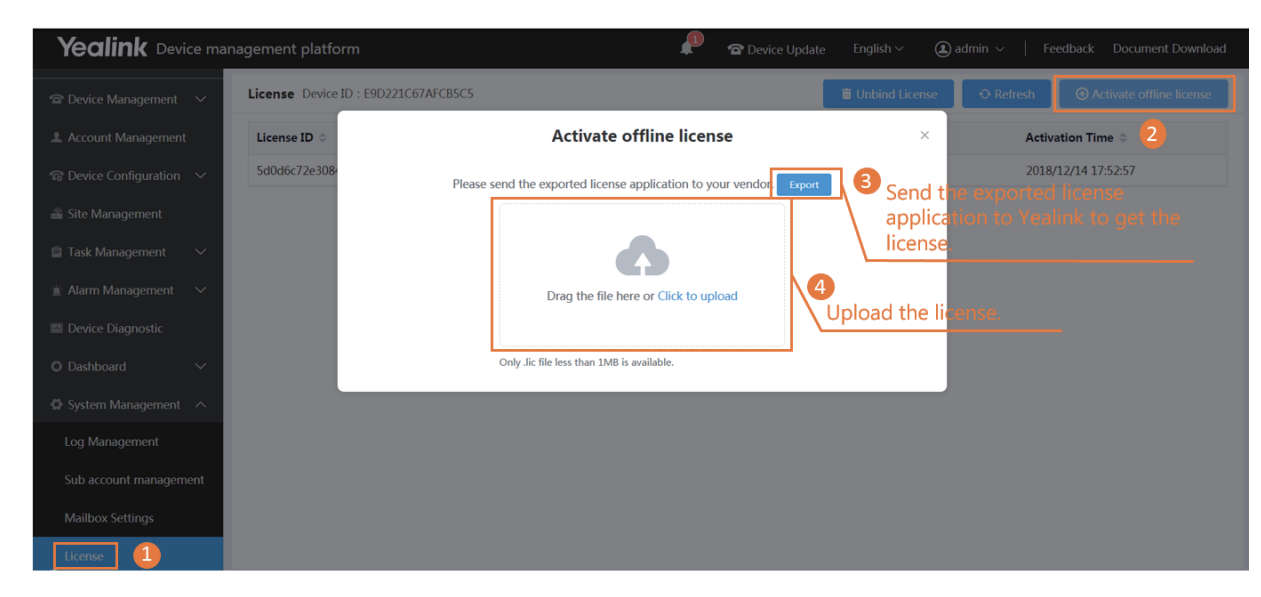

### **Deploying the Device**

- 1. Connect the device to the network.
- 2. The device and the server perform mutual TLS authentication using default certificates.
- 3. Obtain the server address:
- With a running provisioning server, you need to configure the corresponding Common.cfg file (for example, <y000000000xx>.cfg). In the corresponding Common.cfg file, do the following:
  - ① If the firmware does not support YMDP, you need configure the parameters.
  - ② Configure the provisioning URL to connect the device to YDMP.
- Without a runing provisioning server, you can obtain the server address via the DHCP option 66, 43, 160 or 161.

The DHCP option value must meet this format: https://<IP address>/dm.cfg (for example: https://10.2.62.12/dm.cfg).

After you finish the deployment, the device will be connected to YDMP and be displayed in the Device List.

| Yealink Device mar           | nagement platform                                  | 🔎 🕿 Device Update English 🗸 🤇                       | ) admin $ arsigma  \mid $ Feedback Document Download |
|------------------------------|----------------------------------------------------|-----------------------------------------------------|------------------------------------------------------|
| =                            | Device List                                        | • Add Device                                        | ∃ Import Export ☉ Refresh                            |
| Device Management      ハ     | Device/MAC/Account Info/IP                         | Q More ∨                                            |                                                      |
| Device List                  | 0 selected Delete Site settings Update Configurati | on File Update Firmware Update Resource File More 🔻 |                                                      |
| Firmware Management          | MAC ⇔ Model ∨ Device Name ⇔                        | IP Firmware Version ~ Status ~ Site                 | Report Time $\Rightarrow$ Operation                  |
| Resource Management          | 001565c18725 SIP-T48G 2984                         | 10.81.40 35.83.0.50 Registered ▼ yealin             | k 2018/12/18 17:24:12 📿 🗹 🖬                          |
| Account Management           | 001565c2d747 SIP-T56A 2401                         | 10.81.46 58.83.0.10 Registered <b>v</b> yealin      | k 2018/12/18 15:05:08 📿 🗹 🖬                          |
| lpha Device Configuration $$ | 001565c2d6a5 SIP-T56A 1020                         | 10.81.46 58.83.0.1 Registered <b>v</b> yealin       | k 2018/12/18 15:05:05 📿 🗹 🗈                          |
| 🖀 Site Management            | 805ec023fb35 SIP-T46S 0002                         | 10.81.40 66.83.0.35 Registered ▼ yealin             | k 2018/12/12 20:30:35 🔯 🖆                            |
| 📋 Task Management 🛛 🗸        | 805ec003d11a VC800 VC800                           | Offline 🔻 test                                      | 🛛 🖸 🖻                                                |
|                              | 00156551d744 SIP-T42S T42dddd                      | Offline 🔻 dsafd                                     | f 🛛 🖓 🖻                                              |
| 📲 Alarm Management 🛛 🗸       | 112233112244 CP960 123                             | Offline 🔻 yealin                                    | k 🛛 🖓 🖻                                              |
| Device Diagnostic            | 00156551d745 SIP-T42S T42sfbddd                    | Offline 🔻 dsafd                                     | f 🛛 🖓 🖻                                              |
| O Dashboard V                |                                                    |                                                     |                                                      |
| 🖨 System Management 🗸 🗸      |                                                    |                                                     |                                                      |

# **Using Basic Function**

# **Editing Devices**

| Yealink Device mai   | nagement platform  |                                        |                               |                                         | <b>P</b> .         | Device Update            | English $\sim$ | (1) adm | in ∽   | Feedback D   | ocument D | ownload        |
|----------------------|--------------------|----------------------------------------|-------------------------------|-----------------------------------------|--------------------|--------------------------|----------------|---------|--------|--------------|-----------|----------------|
| Ξ                    | Device List        |                                        |                               |                                         |                    |                          | 🛈 Add De       | vice    | Import | E Export     | € Re      | efresh         |
| Device Management ^  | Device/MAC/Account | Info/IP                                |                               |                                         | Q More ∨           |                          |                |         |        |              |           |                |
| Device List          | 0 selected Delete  | Site settings                          | Update Co                     | nfiguration File                        | Update Firmware    | Update Resour            | ce File Mor    | e 🔻     |        |              |           |                |
| Firmware Management  | MAC \$             | Model ~                                | Device Nam                    | e \$ IP                                 | Firmware           | Version ~                | Status ~       | Site    | Report | Time \$      | Operatio  | on <b>(2</b> ) |
| Resource Management  | Edit Device        |                                        |                               |                                         |                    |                          |                |         |        | '18 17:24:12 | Q 🛛       |                |
| 2 Account Management |                    |                                        |                               |                                         |                    |                          |                |         |        | 18 15:05:08  | Q 🗹       |                |
|                      |                    | Please edit :<br>Device Name           | 2984                          | MAC Address : 001<br>Device Model : SIP | 565c18725<br>-T48G |                          |                |         |        |              |           | /              |
|                      |                    | * Site<br>Bind Account<br>(Maximum 16) | yealink<br>+ Add<br>Account 1 | SIP                                     |                    | <ul><li>✓ 2984</li></ul> |                | ~       | 3      |              |           |                |

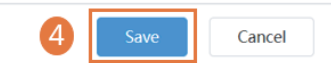

## Managing the Configuration

### \* Adding the Configuration Template

| Yealink Device man      | agement platform                | <b>"</b>      | <b>The Service Update</b> English $\vee$ | (admin $\sim$   Feedback | Document Download |
|-------------------------|---------------------------------|---------------|------------------------------------------|--------------------------|-------------------|
| Ξ                       | Model Configuration             |               |                                          | 2                        | € Add Template    |
| 🕿 Device Management 🛛 🗸 | Template Name/Model/Description | Q Search      | ou can add only one                      | configuration            |                   |
| Account Management      | 0 selected Delete               | t             | emplate for a device                     | model.                   |                   |
| Configuration           | Template Name ≑                 | Model 3       | Description                              | <b>4</b> o               | peration          |
| Model Configuration     | T42                             | SIP-T42G(SFB) | SIP T42-SfB                              | Save                     | Cancel            |
| Group Configuration     |                                 |               | L                                        |                          |                   |

 $\,\,$  % Configuring and Updating the Parameter to the Device

Step 1: click 🔯 to go to the Set Template Parameters page.

| Yealink Device mar       | nagement platform               | ₽        | ☎ Device Update English ∨ | (1) admin $\sim$   Feedback Document Download |
|--------------------------|---------------------------------|----------|---------------------------|-----------------------------------------------|
| ≘                        | Model Configuration             |          |                           | O Add Template                                |
| 🕿 Device Management 🛛 🗸  | Template Name/Model/Description | Q Search |                           |                                               |
| 2 Account Management     | 0 selected Delete               |          |                           |                                               |
| 電 Device Configuration へ |                                 |          |                           |                                               |
|                          | Template Name 🗢                 | Model    | Description               | Operation                                     |
| Model Configuration      | T42G                            | SIP-T42G | T42G                      |                                               |

### Step 2: Configure the parameters.

| Account  | Directory              | Features | Network                | Security | Settings |
|----------|------------------------|----------|------------------------|----------|----------|
| Register | Account1               |          |                        |          |          |
|          | Server1 Transport Type | •        | Server1 Expires        |          |          |
|          | UDP                    | - 0      | 3600                   | 0        |          |
|          | Server1 Retry Counts   |          | Server2 Transport Type |          |          |
|          | 3                      | 0        | UDP                    | ~ ?      |          |
|          | Server2 Expires        |          | Server2 Retry Counts   |          |          |
|          | 3600                   | 0        | 3                      | 0        |          |
|          | Outbound Proxy Server  |          | Outbound Proxy Server  | address1 |          |
|          | Disabled               | - 0      |                        | 0        |          |
|          | Outbound Proxy Server  | port1    | Outbound Proxy Server  | address2 |          |
|          | 5060                   |          | -                      | 0        |          |

Step3: Update the device configuration file immediately.

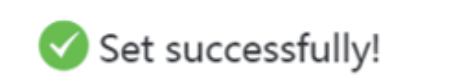

 $\times$ 

Update the device configuration now?

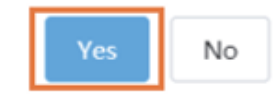

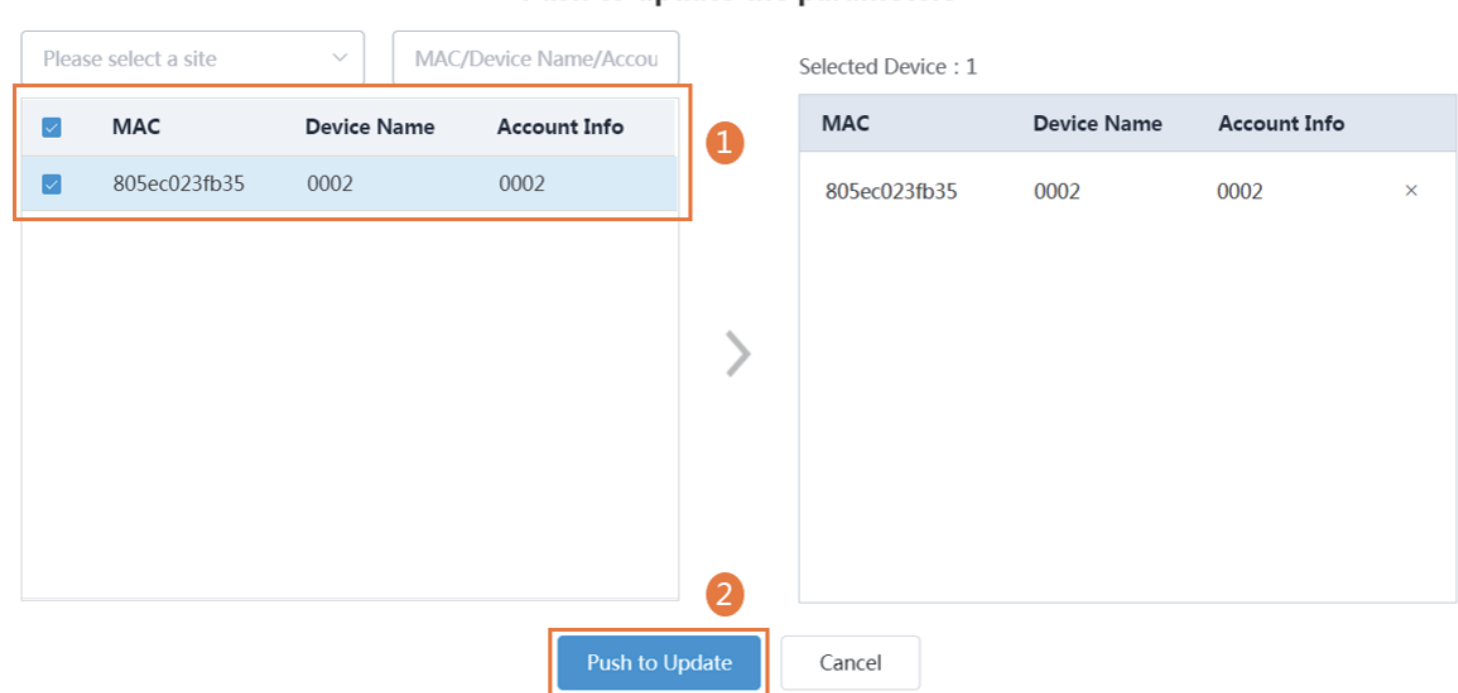

Step 5: Select the execution mode.

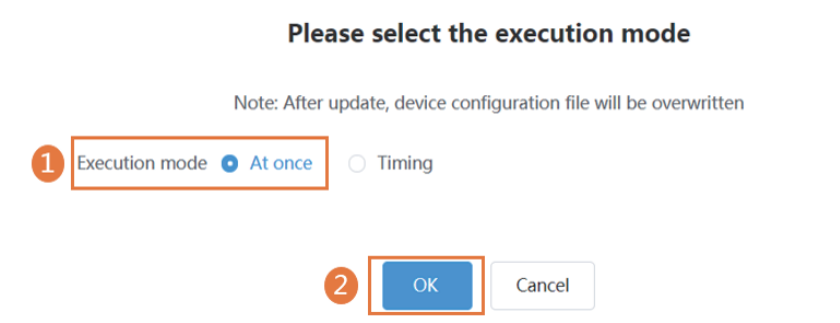

Push to update the parameters

 $\times$ 

 $\times$ 

### **Setting the SMTP Mailbox**

SMTP mailbox can be used to send the related information to the users or the administrators, such as the alarm and the account information.

| Yealink Device mai                      | nagement platform | <b>P</b>                                   | The off the other than the other the other the | English $\sim$                   | ( admin ∨                    | Feedback                 | Document Download |
|-----------------------------------------|-------------------|--------------------------------------------|----------------------------------------------------------------------------------------------------|----------------------------------|------------------------------|--------------------------|-------------------|
| ☎ Device Management ∨                   | Mailbox Settings  |                                            |                                                                                                    |                                  |                              |                          |                   |
| Account Management                      | * SMTP-           | exchange2013 yealinkuc.com                 |                                                                                                    |                                  |                              |                          |                   |
| $rac{1}{100}$ Device Configuration $~~$ |                   | exchange2010.jedimikaeteoni                |                                                                                                    |                                  |                              |                          |                   |
| 🖀 Site Management                       | * Sender:         | liqj@yealinkuc.com                         |                                                                                                    |                                  |                              |                          |                   |
| 📋 Task Management 🛛 🗸                   | *Username:        | liqj@yealinkuc.com                         |                                                                                                    |                                  |                              |                          |                   |
| 📋 Alarm Management 🛛 🗸                  | *Password:        | •••••                                      |                                                                                                    |                                  |                              |                          |                   |
| Device Diagnostic                       |                   |                                            |                                                                                                    |                                  |                              |                          |                   |
| 🗘 Dashboard 🛛 🗸 🗸                       | *Port:            | 587                                        |                                                                                                    |                                  |                              |                          |                   |
| 🖨 System Management \land               |                   | This server requires secure connections to | the                                                                                                    |                                  |                              |                          |                   |
| Log Management                          |                   | TLS                                        |                                                                                                    |                                  |                              | ~                        |                   |
| Sub account management                  | 2                 | Enable the mailbox                         |                                                                                                    |                                  |                              |                          |                   |
| Mailbox Settings                        | - <u> </u>        |                                            |                                                                                                    |                                  |                              |                          |                   |
| License                                 |                   | 3 Save                                     | Test email settings                                                                                                    |                                  |                              |                          |                   |
|                                         |                   |                                            | (Option<br>whether<br>is availa                                                                                                    | al) Enter<br>r or not t<br>able. | an email add<br>he email add | ress to te<br>ress you s | st<br>set         |

### Managing the Sub-Administrator Account

There are two types of administrators: system administrator and sub-administrator. If you are the system administrator, you can add sub-administrator accounts.

### Before you begin

You set the SMTP mailbox (on page 10).

| Yealink Device man           | nagement platform                                                |                 | 🔎 🕋 Device Update                                                        | English ~ 😩 | admin $\sim~~ ~$ Feedback | Document Download |
|------------------------------|------------------------------------------------------------------|-----------------|--------------------------------------------------------------------------|-------------|---------------------------|-------------------|
| ŧ                            | Add sub account                                                  |                 |                                                                          |             | 2                         |                   |
| 🖻 Device Management 🛛 🗸      | Username Q                                                       |                 |                                                                          |             |                           |                   |
| Account Management           | Username                                                         | * Username      | Mary                                                                     |             |                           |                   |
| lpha Device Configuration $$ |                                                                  |                 |                                                                          |             |                           |                   |
| 🖀 Site Management            |                                                                  | Phone Number    | 1212                                                                     | * Email     | test2@yealink.com         |                   |
| 📋 Task Management 🛛 🗸        |                                                                  | Office Address  | Huli district, Xiamen, Fujian Provence                                   |             |                           |                   |
| 萱 Alarm Management 🛛 🗸       | 3                                                                | * Function List | Select all                                                               |             |                           | A                 |
| Device Diagnostic            |                                                                  |                 | Account Management                                                       |             |                           |                   |
| O Dashboard 🗸 🗸              |                                                                  |                 | <ul> <li>Ø Device Management</li> <li>Ø Device List</li> </ul>           |             |                           |                   |
| 🖨 System Management \land    |                                                                  |                 | <ul> <li>Firmware Management</li> </ul>                                  |             |                           |                   |
| Log Management               |                                                                  |                 | <ul> <li>Zevice Configuration</li> </ul>                                 |             |                           | - 11              |
| Sub account management       |                                                                  |                 | <ul><li>Model Configuration</li><li>Group Configuration</li></ul>        |             |                           |                   |
| Mailbox Settings             | Edit the corresponding                                           |                 | <ul> <li>MAC Configuration</li> <li>Global Parameter Settings</li> </ul> |             |                           | Ŧ                 |
| License                      | account, and select the corresponding function for this account. | 4               | Save Save and add Car                                                    | ncel        |                           |                   |

## **Monitoring the Alarm**

When the devices are abnormal, they will send alarms to the platform. You can solve the problem by monitoring the alarms.

### Before you begin

You set the SMTP mailbox (on page 10).

#### × Editing the System Administrator Email

This mailbox is used for receiving the alarm and the account information.

| Yealink Device n      | nanagement platforr | n L                                       | 🔎 🕋 Device l | Jpdate English∨ | 🗶 admin \land                      | Feedback  | Document Download |
|-----------------------|---------------------|-------------------------------------------|--------------|-----------------|------------------------------------|-----------|-------------------|
| ☎ Device Management ∨ | Mailbox Setting     | S                                         |              |                 | Account Settings<br>Privacy Policy | 1         |                   |
| Account Management    | Account Settings    |                                           |              |                 | Exit                               | Î.        |                   |
|                       | Us<br>Pa:           | ername : admin<br>ssword : ********* Edit |              |                 |                                    | <br> <br> |                   |
|                       | Basic Settings      |                                           |              |                 | 1                                  |           |                   |
|                       | * Company name      | yealink                                   |              |                 |                                    |           |                   |
|                       | Phone number        | 12345678901                               |              | 0               | /                                  |           |                   |
|                       | * Email             | admin@yealink.com                         |              | 2               |                                    |           |                   |
|                       | Office address      | Huli district, Xiamen, Fujian Provence    |              |                 |                                    |           |                   |
|                       | Country/Area        | China                                     | ~            |                 |                                    |           |                   |
|                       | 3                   | Save                                      |              | •               |                                    |           |                   |

### \* Adding the Alarm Strategy

| Ξ                                                            | Alarm Strategy   |                          |   |                                      |                                           |        |             |
|--------------------------------------------------------------|------------------|--------------------------|---|--------------------------------------|-------------------------------------------|--------|-------------|
| 🕿 Device Management 🛛 🗸                                      | ● Add Strategy 2 |                          |   |                                      |                                           |        |             |
| Account Management                                           | Strategy         | Alarm Severity           | 3 | Alarm Strategy                       | Alarm Receiver                            | Status | 4 Operation |
| Gite Management                                              | Strategy name    | Minor 🗌 Major 🗌 Critical |   | 🗌 Email 🗹 In-Station                 | admin 💠                                   |        | Save Cancel |
| <ul> <li>Site Management</li> <li>Task Management</li> </ul> | system_default   | Minor, Major, Critical   |   | Email,In-station<br>Configure the na | <sup>admin</sup><br>me, the severity, the | Enable | Ø           |
| 🖆 Alarm Management 🛛 🔿                                       |                  |                          |   | strategy, the stat                   | us, and click 💽 to set                    |        |             |
| Alarm List                                                   |                  |                          |   |                                      |                                           |        |             |
| Alarm Strategy                                               |                  |                          |   |                                      |                                           |        |             |

### ※ Viewing the Alarm

| Ξ                                           | Alarm List        |               |         |             |                  |                  |                   |          | E Export  |
|---------------------------------------------|-------------------|---------------|---------|-------------|------------------|------------------|-------------------|----------|-----------|
| 🕿 Device Management 🛛 🗸                     | Device name/MAC   | /IP           |         | ۹           | More $\sim$      |                  |                   |          |           |
| Account Management     Device Configuration | 0 selected Delete |               |         |             | Go to            | the Device Dia   | gnostic page.     |          |           |
|                                             | MAC               | Device Name ≑ | Site    | IP          | Alarm Severity ~ | Alarm Time ≑     | Alarm Type 🗸      | Module ~ | Operation |
| 🖀 Site Management                           | 001565c2d         | 2401          | yealink | 10.81.46.34 | Critical         | 2018/12/18 15:04 | Register failure  |          | 0 🖻 🗄     |
| 📋 Task Management 🛛 🗸                       | 001565c187        | . 2984        | yealink | 10.81.40.52 | Critical         | 2018/12/18 15:04 | Register failure  |          | 0 🖬 🗄     |
| 📋 Alarm Management 🛛 🔿                      | 001565c2d         | 1020          | yealink | 10.81.46.30 | Critical         | 2018/12/18 15:04 | Register failure  |          | 0 🖬 🛃     |
| Alarm List                                  | 001565c2d         |               |         | 10.81.46.34 | Critical         | 2018/12/12 20:23 | Device capacity o |          | 0 🖬 🗄     |
|                                             |                   |               |         |             | Go to            | the Alarm Info   | mation page.      |          |           |

For more information about YDMP, refer to http://support.yealink.com/.